# Cadastro de Diretor(a) de Escola Federal no PNLD Digital

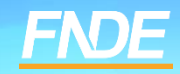

# Acesso ao PNLD Digital

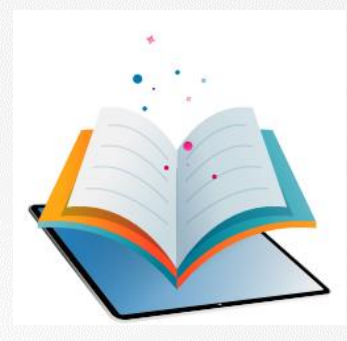

- O PNLD Digital é a nova plataforma por meio da qual gestores executarão algumas ações relativas ao PNLD.
- O acesso ao sistema PNLD Digital é exclusivamente realizado via plataforma Gov.br. Isso porque os atendimentos oferecidos pela Administração Federal estão sendo reunidos no portal do Gov.br para que todos tenham uma única e segura forma de acesso a todos os serviços do Estado brasileiro.
- Além disso, os perfis do sistema PNLD Digital foram atualizados para que os diretores e técnicos das secretarias de educação tenham mais autonomia na atualização dos seus cadastros e dos dados dos que integram suas equipes.

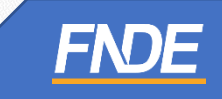

### Cadastro de diretor(a) no PNLD Digital

Caro(a) diretor(a),

O cadastro dos diretores das Escolas Federais no Sistema PNLD Digital pode ocorrer de duas maneiras, quais sejam:

#### • Cadastro de diretor(a) sem vínculo a uma escola:

A ser realizado pelos diretores que ainda não possuem qualquer cadastro no Sistema PNLD Digital ou que não estejam vinculados à sua escola no Sistema PNLD Digital.

Após o cadastro, o acesso ao Sistema PNLD Digital dependerá da aprovação FNDE.

#### • Cadastro de diretor(a) vinculado a uma escola:

A ser realizado quando o FNDE já procedeu com a vinculação do diretor à sua respectiva escola no Sistema PNLD Digital.

Nesse caso, após o cadastro, o acesso ao Sistema **não** dependerá de aprovação do FNDE, uma vez que os dados do(a) gestor(a) e da escola já foram previamente atualizados.

Neste Manual, apresentamos aos nossos diretores escolares o passo a passo para cada um desses cadastros. Vamos juntos!

# Acessando o sistema

- ✓ O acesso ao sistema é feito através do **GOV.BR** com o CPF e senha pessoal e intransferível.
- ✓ O sistema pode ser acessado no seguinte endereço eletrônico <u>https://pnlddigital.fnde.gov.br/login</u>.
- Clique em *Entrar com o GOV.BR* para ser direcionado à página do GOV.BR para acesso ou solicitação de cadastro.

| Ao utilizar nossos serviços você concorda com a nossa política de privacidade | <b>D FNDE dá boas-vindas ao PNLD Digital.</b><br>Esta é a nova ferramenta que auxiliará o FNDE e seus parceiros na<br>garantia do direito de todos os estudantes e professores a livros e<br>materiais de qualidade, no âmbito do PNLD, colaborando para a<br>methoria continua da educação pública brasileira.<br>Para consultar os editais do PNLD, basta acessar o portal do FNDE,<br>clicando aqui.<br>Para orientações gerais sobre o Programa, bem como ações voltadas a<br>escolas e redes de ensino, basta acessar o portal do FNDE, clicando aqui. |                        |  |
|-------------------------------------------------------------------------------|----------------------------------------------------------------------------------------------------|------------------------|--|
| Para mais informações. clique aqui                                            | Para mais in                                                                                                    | formações, clique aqui |  |

# Acessando o sistema

- ✓ Para acessar PNLD Digital por meio do **Gov.br** o diretor deverá inserir o CPF e clicar em "CONTINUAR".
- Caso seja necessário solicitar cadastro ao usuário, o Manual de acesso ao Gov.br poderá ser encontrado no seguinte endereço: <u>https://www.gov.br/plataformamaisbrasil/pt-br/manuais-e-cartilhas/arquivos-e-imagens/manual-passo-a-passo-para-acesso-ao-gov.br</u>.

| gov.br                                                                    | ● Alto Contraste 🔊 VLibras                                          |
|---------------------------------------------------------------------------|---------------------------------------------------------------------|
|                                                                           | Identifique-se no gov.br com:                                       |
|                                                                           | Número do CPF                                                       |
|                                                                           | Digite seu CPF para <b>criar</b> ou <b>acessar</b> sua conta gov.br |
|                                                                           | Digite seu CPF                                                      |
| Uma conta gov.br<br>garante a identificação<br>de cada cidadão que acessa | Continuar                                                           |
| os serviços digitais do governo                                           | Outras opções de identificação:                                     |
|                                                                           | Login com seu banco SUA CONTA SERÁ PRATA                            |
|                                                                           | Login com QR code                                                   |
|                                                                           | Seu certificado digital                                             |
|                                                                           | Sou cortificado digital om nuvom                                    |

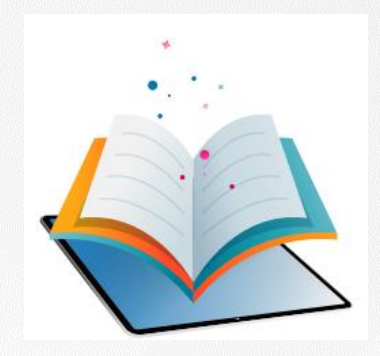

- ✓ Após realizar o cadastro no Gov.BR, o(a) usuário(a) será direcionado para a página inicial do PNLD Digital.
- ✓ O(a) diretor(a)/gestor(a) de unidade de ensino deverá cadastrar/atualizar seus dados cadastrais.
- Em seguida, deverá marcar a opção Escola/Secretaria de Educação e selecionar a função Diretor(a)/Gestor(a) de Unidade de Ensino.
- ✓ Clique em *Continuar*.

| Program Records of                                                        | no e do matemat branco                                | Cogning to |  |
|---------------------------------------------------------------------------|-------------------------------------------------------|------------|--|
| Olá Meu Nome, seja be                                                     | m vindo(a) ao PNLD Digital!                           |            |  |
| Complemente os dados abaixo para                                          | olicitar o perfil de acesso desejado no PNLD Digital. |            |  |
| tome Compilatio                                                           | CHF                                                   |            |  |
| elafone                                                                   |                                                       |            |  |
| eat                                                                       |                                                       |            |  |
| elecione o seu tipo de função:<br>Escala formatada de Talacadão - O Brean | and data selferes                                     |            |  |
| nçie                                                                      |                                                       |            |  |
| Secontáriolal Estatual de Educação                                        | ±                                                     |            |  |
| Dirigente «Secretáriosal Municipal de Educação                            |                                                       |            |  |
| Direkorial/ Gestorial de Unidade de Ensino                                |                                                       |            |  |

- ✓ Ao clicar em Continuar, o(a) diretor(a) será direcionado para a tela "Termos de Uso".
- ✓ O(a) diretor(a) deve aceitá-lo antes de prosseguir.

| ermos de uso                                                                                                    |                                                                                                    |
|----------------------------------------------------------------------------------------------------|----------------------------------------------------------------------------------------------------|
|                                                                                                    | en decides a Partial de Lives Digited                                                                                                    |
| And an example of the second second sec                                                                                                    | In Partic St. Long Digital in PRAP (2014). A summittee of the Internet in<br>System in the Internet State of State of St                                                                           |
| b CARLS TERMINE AN INFORM DO FORMAL. I STORE I generation is<br>a strategies in the same field of the same strategies and a<br>field of the same strategies of the same strategies are strategies.                                                                                                    | <ul> <li>Fortis Restand de Desensitivement de Desensitie (PORT) sources manuel encoder<br/>hogenet hermet de Lores et al Materia (Salater - PAQ)<br/>per estament de Lores et al Materia (Salater - PAQ)<br/>encoder de Salater de Desensitie de PAQ - constituies de Salater de Lores et al de Salater<br/>de Salater</li> </ul>                                                                                                    |
| a accesse a single graphic dis matrix, man a accession in the set<br>of some distribution provide the particular structure.                                                                                                    | a management of particular distances of the participant of the participant of the partici                                                                           |
| Appropriate in which is state out a symposition of the                                                                                                    |                                                                                                    |
| Parkage with the resident state constant symplectic state                                                                                                    | n nyenye haribi da yalama da mana, gudara yiliya yiliya yana mana na bana, a yaki ya                                                                                                    |
| Distants in an enders see intern pro-                                                                                                    | and its schild in every points along a first site schild in the second matrice.                                                                                                    |
| NUMBER OF STREET, STREET, STREET, STREET, STREET, ST                                                                                                    | to character forection exercises and                                                                                                    |
| 2.755, 2225 de eranças frei elas menores de 2. ens. sos tem<br>inviscos de 2. ens. sos tem                                                                                                    | en de la Peninte de 2010, 1997, ande instalaciones à canada de la constructione de la seconda de la seconda de<br>Recentementario de articles e constituição de conductor e a periodo de las referencies de las constru                                                                                                    |
|                                                                                                    |                                                                                                    |
| le con el contra di se regne, ribre el distante de<br>le const de presente di se contra distante de                                                                                                    | an and a statistic of parameters are an a statistic response of the statistic a sequences                                                                                                    |
| Conserved and the set of the set of the s                                                    | en men hande en penerte terme et un hinder handen. En aufbeit handeren<br>mage dem over hennen dem en penerte etter som etter handeren bestellt.<br>I verste versioneren etter an penerte etter som etter hennen bestellt.                                                                                                    |
| Construction and a second second s                                                    | a gan an dan ang ang ang ang ang ang ang ang ang a                                                                                                    |
| In case of supplies to an impact, private or supplies to pri-<br>to states of an appliest private private states of the states of<br>the states of the state of the states of the states of the states<br>in definition of the states of the states of the states of the<br>indefinition of the states of the states of the states of the<br>states of the states of the states of the states of the states of the<br>states of the states of the states of the states of the states of the<br>states of the states of the states of the states of the states of the<br>states of the states of the states of the states of the states of the<br>states of the states of the states of the states of the states of the<br>states of the states of the states of the states of the states of the<br>states of the states of the states of the states of the states of the<br>states of the states of the states of the states of the states of the<br>states of the states of the states of the states of the states of the<br>states of the states of the states of the states of the states of the states of the<br>states of the states of the states of the states of the states of the states of the states of the<br>states of the states of the states | a ngan balan ng pangan pangan pangan kalan ng pangan kalan ng pangan pangan pangan pangan pangan pangan pangan<br>Kalan pangan pangan pan<br>pangan pangan pang<br>pangan pangan pan<br>pangan pangan pangan pangan pangan pangan pangan pangan pangan pangan pangan pangan pangan pangan pangan pangan pangan pangan pangan pangan pangan pangan pangan pangan pangan pangan pangan pangan pangan pangan pangan pangan pangan panga                                                               |
| De constitu constitui d'activitatione de la constitui de la constitui de la                                                    | a ngan salaha ng manga sana ag an sinaka nganasar Na ngata sanagani<br>Nga nga salaha ng manga nga nga salaha ng manga nga nga nga nga nga nga nga nga nga                                                                                                    |
| Description of the second second s                                                    | a region statione of property terms of part of index degenerated for specific an approximate the specific and the specific and the specific an                                                                           |
| An example of the second of the second of th                                                 | An effective constraint of equilibrium of equilibrium of the equilibrium of equilibrium of equil                                                                           |
| De conserve conserve de la conserve de la conserve conserve con                                                    |                                                                                                    |
| A control water of the second second se                                                      | An experimental experimental ex                                                                           |
| In control water of the second second sec                                                    | A sign of solution is preserve tensor is an information transmission of the spin to assessing<br>the solution of the solution of the solution tensors and the solution tensors of the solution<br>tensors are solved assessment to a solution tensors of the solution tensors<br>are appreciately assessed as a solution tensors of the solution tensors<br>are appreciated as a solution tensors of the solution tensors and the<br>solution tensors are appreciated as a solution tensors are attracted<br>assessment tensors are an advected as a solution tensors are attracted<br>assessment tensors are appreciated as a solution tensors are attracted<br>assessment tensors are attracted as a solution tensors are attracted<br>assessment tensors and the solution tensors are attracted tensors and<br>and appreciated assessment tensors and the block has an and tensors and<br>and tensors are attracted by the block as a method tensors and<br>a solution tensors are attracted by the block as a method tensors and<br>a solution tensors are attracted by the block as a method tensors and<br>a solution tensors are attracted by the block as a method tensors and<br>a solution tensors are attracted by the block as a method tensors and<br>a solution tensors are attracted by the block as a method tensor and<br>and a solution tensors and attracted by the block as a solution tensors and<br>and and the solution and an attracted by the block as a solution tensors and<br>and and the solution and an attracted by the block as a solution tensors and<br>and an attracted tensors and attracted by the block as a solution tensors and attracted by the block as a solution tensors and<br>and and tensors attracted as a solution tensors and attracted by the block as a solution tensors and<br>and and tensors attracted as a solution tensors and attracted as a solution tensors and<br>and and tensors attracted as a solution tensors and attracted as a solution tensors and<br>and and tensors attracted as a solution tensors and attracted as a solution tensors and<br>and and tensors attracted as a solution tensors and attracted as a solution tensors |
| In our other standard in the integration of the standard standard                                                  | An experience of the second second se                                                                           |
| <ul> <li>An example is a second of the second of the secon</li></ul>                                       |                                                                                                    |
| An experience of the experiment of the experiment of the expe                                                      |                                                                                                    |

A process data process sequences of the sequence of the sequence of the sequen

A Despective General Control Control (Article) (Article) (Section 2) and the section of the protocol in the section of the section of the

A comparison of the Period All States and the American States and American States and Amer

\* See a particular de la subsectiva a parte a particular teste de la statució elevera se contente la sectembra al particular de la statución de la statución de la statución de la statución de la statución.

| Recusar | Aceitar  |   |
|---------|----------|---|
| Recusar | Picentai | · |

- 0

- Caso o CPF do usuário ainda não esteja vinculado a uma escola, o Sistema solicitará dados complementares, conforme indicado na tela abaixo:
- ✓ Selecione a UF.

| Dados o                           | complementares                                                                                     |                                                                                            |                                                              |  |
|-----------------------------------|----------------------------------------------------------------------------------------------------|--------------------------------------------------------------------------------------------|--------------------------------------------------------------|--|
| Parceiro(a) do L<br>complementare | ivro! Verificamos que o seu CPF não possui vir<br>es abaixo. Após a finalização do cadastro, seu a | nculo com nenhuma escola. Para se cadastra<br>acesso deverá ser aprovado pela Secretaria e | ar no sistema PNLD Digital preencha os dados<br>de Educação. |  |
|                                   | 0                                                                                                  | 2                                                                                          |                                                              |  |
|                                   | Selecione a UF                                                                                     | Selecione o Município                                                                      | Selecione a sua Unidade de Ensino                            |  |
|                                   |                                                                                                    |                                                                                            |                                                              |  |
| UF                                | : Salaciona a unidada da faderação                                                                 |                                                                                            |                                                              |  |
|                                   | selecione a unidade da rederação                                                                   |                                                                                            | •                                                            |  |
|                                   |                                                                                                    |                                                                                            |                                                              |  |
|                                   |                                                                                                    |                                                                                            |                                                              |  |
|                                   |                                                                                                    |                                                                                            |                                                              |  |
|                                   |                                                                                                    |                                                                                            |                                                              |  |
|                                   |                                                                                                    |                                                                                            |                                                              |  |
|                                   |                                                                                                    |                                                                                            |                                                              |  |
|                                   |                                                                                                    |                                                                                            |                                                              |  |
|                                   |                                                                                                    |                                                                                            |                                                              |  |

#### ✓ Selecione o Município.

| Dados d          | complementares                             |                                                     |                                                 |  |
|------------------|--------------------------------------------|-----------------------------------------------------|-------------------------------------------------|--|
| Darasira(a) da l | ingel Variferandes que a seu CDE pão pare  | u i visculo com portu una occola. Para co andactera | r na rictoma DNII D. Dicital proceedra or dador |  |
| complementar     | es abaixo. Após a finalização do cadastro, | seu acesso deverá ser aprovado pela Secretaria o    | le Educação.                                    |  |
|                  |                                            | 2                                                   | 3                                               |  |
|                  | Selecione a UF                             | Selecione o Município                               | Selecione a sua Unidade de Ensino               |  |
| м                | unicípio                                   |                                                     |                                                 |  |
| 1                | Brasília                                   |                                                     | Ψ                                               |  |
|                  |                                            |                                                     | Continuar                                       |  |
|                  |                                            |                                                     |                                                 |  |
|                  |                                            |                                                     |                                                 |  |
|                  |                                            |                                                     |                                                 |  |
|                  |                                            |                                                     |                                                 |  |
|                  |                                            |                                                     |                                                 |  |
|                  |                                            |                                                     |                                                 |  |
|                  |                                            |                                                     |                                                 |  |
|                  |                                            |                                                     |                                                 |  |

#### ✓ Selecione sua Unidade de Ensino.

| PNLD | Programa Nacional do Livro e do N | Naterial Didático                                                                                       |                                                                                                    |                                                    | Legislação | Acesso à Informação | Acessibilidade | ٥ |
|------|-----------------------------------|----------------------------------------------------------------------------------------------------|----------------------------------------------------------------------------------------------------|----------------------------------------------------|------------|---------------------|----------------|---|
|      | Dado                              | os complementares                                                                                       |                                                                                                    |                                                    |            |                     |                |   |
|      | Parceiro(a<br>complem             | a) do Livro! Verificamos que o seu CPF não possui<br>entares abaixo. Após a finalização do cadastro, se | i vínculo com nenhuma escola. Para se cadastrar no<br>eu acesso deverá ser aprovado pela Secretaria de Ec | sistema PNLD Digital preencha os dados<br>ducação. |            |                     |                |   |
|      |                                   | Selecione a UF                                                                                          | Selecione o Município                                                                                     | 3<br>Selecione a sua Unidade de Ensino             |            |                     |                |   |
|      |                                   | Unidade de Ensino                                                                                       |                                                                                                    | ¥                                                  |            |                     |                |   |
|      |                                   |                                                                                                    |                                                                                                    | Salvar                                             |            |                     |                |   |
|      |                                   |                                                                                                    |                                                                                                    |                                                    |            |                     |                |   |
|      |                                   |                                                                                                    |                                                                                                    |                                                    |            |                     |                |   |
|      |                                   |                                                                                                    |                                                                                                    |                                                    |            |                     |                |   |
|      |                                   |                                                                                                    |                                                                                                    |                                                    |            |                     |                |   |
|      |                                   | Texto di                                                                                                | estinado a exibição de informações relacionadas à licença o                                               | de uso.                                            |            |                     |                |   |

- ✓ Cadastro realizado. O(a) diretor(a) receberá um e-mail de notificação quando FNDE aprovar o acesso ao sistema.
- ATENÇÃO! Se houver solicitação de acesso de Diretor(a) de Escola Federal sem vínculo a sua escola, a Diretoria da escola deverá informar o FNDE pelo e-mail livrodidatico@fnde.gov.br.

| Quase lá!                                                                                                    |        |  |
|----------------------------------------------------------------------------------------------------|--------|--|
| ✓ Sucesso. Você receberá um e-mail de notificação quando o Representante da Rede de Ensino aprovar seu acesso. |        |  |
|                                                                                                    | Fechar |  |
|                                                                                                    |        |  |
|                                                                                                    |        |  |
|                                                                                                    |        |  |
|                                                                                                    |        |  |
|                                                                                                    |        |  |
|                                                                                                    |        |  |
|                                                                                                    |        |  |
|                                                                                                    |        |  |
|                                                                                                    |        |  |

- Após validação pelo FNDE, o(a) gestor(a) da escola receberá um e-mail informando que seu acesso ao Sistema PNLD Digital foi aprovado.
- ✓ O(a) gestor(a) da escola deverá clicar no link indicado para ser direcionado ao Sistema.

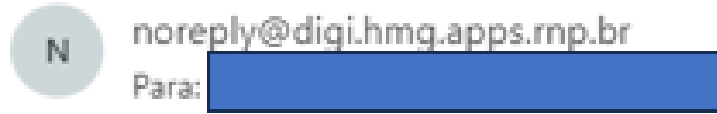

[PNLD Digital] - Solicitação de acesso ao Sistema PNLD Digital.

#### Prezado

Informamos que seu acesso ao Sistema PNLD Digital foi aprovado. Por favor, clique no link abaixo para acessar o sistema.

https://digi.hmg.apps.rnp.br/reset-password/78bb5b3e-f0f5-4c98-9951-f08f72e2e7b0

Essa mensagem foi encaminhada automaticamente pelo sistema. Não é necessário respondê-la.

# Acessando o sistema

Pronto! Agora o(a) diretor(a) já possui acesso ao sistema.

✓ Ao acessar o sistema, o(a) diretor(a) da escola visualizará todas as escolas as quais ele é vinculado.

| =            | PNLD              |             | Programa Na | cional do Livro ( | e Material D | idático   | Legislação  | Acesso à Informação Acessibilidade | - 8-  |
|--------------|-------------------|-------------|-------------|-------------------|--------------|-----------|-------------|------------------------------------|-------|
| <b>↑</b> → L | ista de Escolas   |             |             |                   |              |           |             |                                    |       |
| Lista        | de Esco           | olas        |             |                   |              |           |             |                                    |       |
| Nome E       | Escola ou Cód. In | тер         | ۹           | •                 |              |           |             |                                    |       |
| Cádigo II    | NED               | Freelo      |             | Ecfora            | 115          | Município | Localização | Situação                           | Acõor |
| 5200228      | 0                 |             |             | Estera            | DE           | Prosília  | Lithana     | Em Atividado                       | nções |
| 5500220      |                   | 51502 NORTE |             | Estaduat          | 51           | Digsing   | orbana      | ivibir 10 x 1 de 1 eáciese         |       |
|              |                   |             |             |                   |              |           | -           | anon 10 - 10 1 paginas             |       |
|              |                   |             |             |                   |              |           |             |                                    |       |
|              |                   |             |             |                   |              |           |             |                                    |       |
|              |                   |             |             |                   |              |           |             |                                    |       |
|              |                   |             |             |                   |              |           |             |                                    |       |
|              |                   |             |             |                   |              |           |             |                                    |       |
|              |                   |             |             |                   |              |           |             |                                    |       |

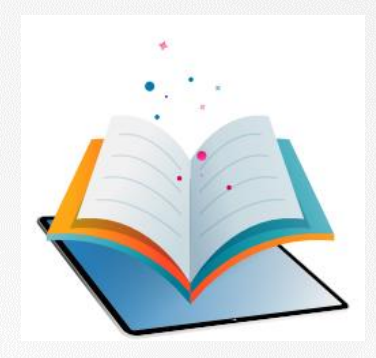

- ✓ O Fundo Nacional de Desenvolvimento da Educação –FNDE é responsável pela vinculação dos diretores das Escolas Federais às suas respectivas escolas no sistema.
- Para aprovação do acesso do(a) Diretor(a) da Escola Federal, o FNDE deverá receber através do email <u>livrodidatico@fnde.gov.br</u> os seguintes dados cadastrais para realizar a vinculação:
- a) Nome completo do(a) Diretor(a);
- b) CPF do(a) Diretor(a);
- c) E-mail do(a) Diretor(a);
- d) Telefone para contato do(a) Diretor(a);
- e) INEP da Escola Federal.

- Após a vinculação, o(a) diretor deverá acessar o Sistema PNLD Digital por meio do Gov.br com o CPF e senha pessoal e intransferível.
- ✓ Após realizar o cadastro no Gov.br, o(a) usuário(a) será direcionado para a página inicial do PNLD Digital.
- ✓ O(a) Diretor(a)/Gestor(a) de Unidade de Ensino deverá cadastrar/atualizar seus dados cadastrais.
- Em seguida, deverá marcar a opção Escola/Secretaria de Educação e selecionar a função Diretor(a)/Gestor(a) de Unidade de Ensino.
- ✓ Clique em Continuar.

| Olá Meu Nome, seja bem vindo(a) ao PNLD Digital!<br>Complemente os dados abaixo para solicitar o penfil de acesso desejado no PNLD Digital:<br>Newe Complete<br>Complete<br>Sectores<br>E-mai<br>Sectores o sul tipo de funçãe<br>Complete<br>Sectores o sul tipo de funçãe<br>Complete<br>Sectores o sul tipo de funçãe<br>Sectores o sul tipo de funçãe<br>Sectores o sul tipo de funçãe<br>Sectores o sul tipo de funçãe<br>Sectores o sul tipo de funçãe<br>Sectores o sul tipo de funçãe<br>Sectores o sul tipo de funçãe<br>Sectores o sul tipo de funçãe<br>Sectores o sul tipo de funçãe<br>Sectores o sul tipo de funçãe<br>Sectores o sul tipo de funçãe                                                                                                    | PNLD Programa Nacional do Livro e do Material Didático            |                       |        | Legi | staglio Acesso à Informação | Acessibilidade | 1.0 |
|----------------------------------------------------------------------------------------------------|-------------------------------------------------------------------|-----------------------|--------|------|-----------------------------|----------------|-----|
| Complemente os dados abaixo para solicitar o penfl de acesso desejado no PNLD Digital:                                                                                                    | Olá Meu Nome, seja bem vindo(a) ao PNLI                           | ) Digital!            |        |      |                             |                |     |
| None Campians     Selection     Selection  <                                                                                                    | Complemente os dados abaixo para solicitar o perfil de acesso des | jado no PNLD Digital: |        |      |                             |                |     |
| Number         E-mai         Setection et sen. Upp de funçãe         © Execta-Secretata de Educaçãe © Regenziante da retitora         Necháneria Educaçãe © Regenziante da retitora         Secreta/Secretata de Educaçãe         Secreta/Secretata de Educaçãe         Desperator/Secretata de Educaçãe         Desperator/Secretata de Educaçãe                                                                                                    | Nome Completes CIV                                                |                       |        |      |                             |                |     |
| E-mail Setectore à sur tipo de funçãe  Setectore à sur tipo de funçãe  Setectore à sur tipo de funçãe  Setectore à sur tipo de funçãe  Setectione à la textura de feliançãe  Setectione à la textura de feliançãe  Setectione à la textura de feliançãe  Despeter Setectione à Uniceçãe  Despeter Setectione à Uniceçãe  Despe | Tolufore                                                          |                       |        |      |                             |                |     |
| Setecione a seu tipo de função:                                                                                                    | Leat                                                              |                       |        |      |                             |                |     |
| Selectione         *           Servicional Edutational de Educação         *           Dirigonals/Servicianal Manisopal de Educação         *                                                                                                    | Setecione o seu tipo de função:                                   |                       |        |      |                             |                |     |
| Selectione  Selectione Secondariosi Estatual de Educação Dergontar/Secondariosi Municipal de Educação Deretoria/ Cestorial de Unicede de Ensaño                                                                                                    | Tunçie                                                            |                       |        |      |                             |                |     |
| Desgenter Strendstein ein konstgele                                                                                                    | Selectore<br>Servetistical Batalanti de Drivencia                 |                       |        |      |                             |                |     |
| Develoria/ Genetorial de Unidade de Envire                                                                                                    | Dirigente /Secretáriotal Municipal de Educação                    |                       |        |      |                             |                |     |
|                                                                                                    | Diretorial/ Gestorial de Unidade de Ensino                        |                       |        |      |                             |                |     |
|                                                                                                    |                                                                   | PIDE                  | STATE. |      |                             |                |     |

- ✓ Ao clicar em Continuar o(a) diretor(a) será direcionado(a) para a tela "Termos de Uso".
- ✓ O(a) diretor(a) deve aceitá-lo antes de prosseguir.

|                                                                                                    | Demokrik (k. Profile A. Level and the second and the second and the secon                             | Immunik inter a Nerda da jako Tarte da se de la Seconda da Seconda da Seconda       |                               |
|----------------------------------------------------------------------------------------------------|----------------------------------------------------------------------------------------------------|----------------------------------------------------------------------------------------------------|-------------------------------|
| <ul> <li>An example of the example of the exam</li></ul> | An example of a second second       | <ul> <li>Note that the second second sec</li></ul> |                               |
| AN TRANSPORT OF MARKEN A TRANSPORT OF MARKEN A TRANSPORT OF A TRANSPORT OF A TRAN      | ADACE MATCH ADACE OF ADACE, I - Long a processo is the <b>Chain Standard &amp; December and AdaCe ADACE Chain Standard and AdaCe ADACE Chain Standard AdaCe ADACE Chain Standard AdaCe ADACE</b>                                                                                                    | 3 CANCENTRACE CONCERNMENT (1) (1) (1) (1) (1) (1) (1) (1) (1) (1)                                                                                                    |                               |
| CREATE OF CREATE AND CONTRACT, and an an an and an an analysis of a structure of a structure of       | Material Control Contro Control Control Control Control Control Control Control                             | 2 APRIL 199 EDL DE NETT, Inc. Annual In 1995 A second a second a second and an end of the second and an experimental descendence of the second and an experimental descendence of the second and and and an experimental descendence of the second and an          |                               |
| An experimental and a set of the second second seco      | Respectively and the formation of the second second      | Neurosciences, en estado é estado e en estado en estado e en estado e entre en estado en estado en estado en estado en estado e entre estado e entre estado e estado e esta          |                               |
| Address angles of a finite rest of an end of a metal set of an end of the second set of an end of the second set of the second set of the       | And an an an an an an an an an an an an an                                                                                                    | Definition of the second second se          |                               |
| A BARE<br>THE STATES AND ADDRESS OF THE ADDRESS OF THE ADDRESS OF TH    | Description         Description         Description           Additional processing of the second processing of the second procesecond processing of the second processing of the s                                                                         | Characterization of a statement of a statement of a state in over pairs also state and a state of the state<br>in PRO                                                                                                    |                               |
| All a l'Albren y a marce accurate secondations principales devices queste a cadra .<br>Albren principales de la construction de la construction de l    | Alia a Nation j a unante essente essentialme para elementaria fonces da ante el settem     Alexandre el se a la sectemativa da la sectemativa de la sectemativa da la sectemativa da la sectematina da la sectemativa da la sectemativa da la sectemativa da la sec           |                                                                                                    | -                             |
| A second second       | An example of the second second secon      | at all a characteristic of the second descentions into the second descent descent of                                                                                                    |                               |
| An end an analysis in the end of the second second       | An energy and a search is the energy and an energy of a search is a search of a search is an energy of a search is a search of a search is a search of a search is a search of a search is a search of a search is a search of a search is a search of a search is a search of a search is a search of a search is a search of a search is a search of a search is a search of a search is a search of a search is a search of a search of      |                                                                                                    | Automation and                |
|                                                                                                    | aurele autore in Vala. Interpretent interfactore. Interpretent interfactore. Interpretent interfactore. Interpretent interfactore interfactore inter      |                                                                                                    |                               |
| Angeleti tertinati en fela                                                                                                    | March a source a single data de constrainte de parameter<br>anteres en la constrainte de source de la constrainte de la constrainte de la co    | Same in which is first                                                                                                    |                               |
| Note i quest e constante los interestes de anteses<br>en la que esta de la constante interestendende<br>efferences                                                                                                    | Mare traditionale aux contained auxiest auxiest.<br>Mare traditionale auxiest auxiest a     | and the second second                                                                                                    |                               |
| Mare residences an event of a second solution of the second second secon      | Appele adapte dataget (eggle + call a fragment)         -1448/bit + call adapte fragmention (gate read at 1642) and an annual at 1642 and an annual adapte fragment (gate read)           Other a fragment (gate read)         -1448/bit + call adapte fragment (gate read)         -1448/bit + call adapte (gate read)           Other a fragment (gate read)         -1448/bit + call adapte (gate read)         -1448/bit + call adapte (gate read)           Other a fragment (gate read)         -1448/bit + call adapte (gate read)         -1448/bit + call adapte (gate read)           Other adapte (gate read)         -1448/bit + call adapte (gate read)         -1448/bit + call adapte (gate read)           Other adapte (gate read)         -1448/bit + call adapte (gate read)         -1448/bit + call adapte (gate read)                                                                                                    | International and a second and a second and a second and a second and a second a second a sec       |                               |
| Nante palace disapit tegile to an Article                                                                                                    | Utara historia de posto por a tora la com compression. Una se la compression de posto de la compression de la compression de la compress                                                                                                    | Non-spectra 1 (Non-spectra 1 (Non-spectra 2 (Non-spectra 2 (N            |                               |
| The second second second second second second second second second second second second second second second se                                                                                                    |                                                                                                    | sense appropriate a final frame of the contrast of the contrast of the co            |                               |
| in contraction of the processing of the second second                                                                                                    | <ul> <li>TEXALLY and a service particular strategies for the service and the service of the service of the</li></ul> | service and the service of the service of the             | anta<br>misi an<br>in a serie |

And we will a province of the two seconds of the second second se

A COMPLETE GENERAL COMPLETE APPLICATION CONTROL CONTROL CONTROL CONTROL OF ANY ADDRESS OF ADDRESS OF ADDRES

A comparison of the Parlian All large 4 constraints a para a colligation to Parlar.

\*Processible of a subsymptotic state and a while "when the instruction of which is under a subsymptotic distance in a digensis and other in control parts in the distance."

| Recusar | Aceitar |  |
|---------|---------|--|

0

- Para os(as) Diretores(as) que já possuem vinculação a uma escola, não será necessário preencher as informações complementares.
- ✓ Cadastro realizado!

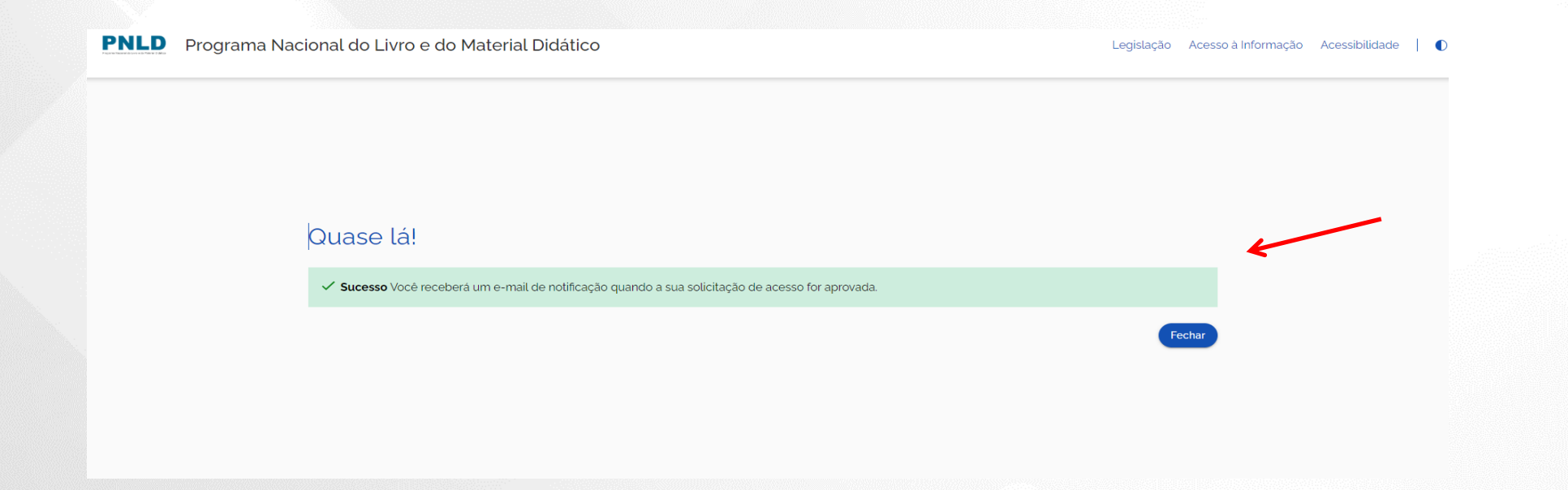

✓ O(a) diretor(a) da escola receberá um e-mail informando que seu acesso ao sistema foi aprovado.

| N noreply@digi.hmg.apps.rnp.br<br>Para:                                                                                                    | ← ≪ → …<br>Ter, 08/08/2023 17:21   |
|----------------------------------------------------------------------------------------------------|------------------------------------|
| [PNLD Digital] - Solicitação de acesso ao Sistema PNLD Digital.                                                                                                    |                                    |
| Prezado ,                                                                                                    |                                    |
| <pre>Informamos que seu acesso ao Sistema PNLD Digital foi aprovado. Por favor, c para acessar o sistema. https://digi.hmg.apps.rnp.br/reset-password/78bb5b3e-f0f5-4c98-9951-f08f72e2e</pre> | lique no link abaixo<br><b>760</b> |
| Essa mensagem foi encaminhada automaticamente pelo sistema. Não é necessário respondê-la.                                                                                                    |                                    |

# Acessando o sistema

Pronto! Agora o(a) diretor(a) já possui acesso ao sistema.

✓ Ao acessar o sistema, o(a) diretor(a) da escola visualizará todas as escolas as quais ele é vinculado.

|     |          | PNLD              | Programa Na | acional do Livro | e Material E | Didático  | Legislação  | Acesso à Informação Acessibilidade | . 8-  |
|-----|----------|-------------------|-------------|------------------|--------------|-----------|-------------|------------------------------------|-------|
| ń   | > List   | a de Escolas      |             |                  |              |           |             |                                    |       |
| Lis | sta      | de Escolas        |             |                  |              |           |             |                                    |       |
| No  | ome Esc  | cola ou Cód. Inep | ۹           |                  |              |           |             |                                    |       |
| Cód | digo INE | P Escola          |             | Esfera           | UF           | Município | Localização | Situação                           | Ações |
| 530 | 002288   | JI 302 N          | ORTE        | Estadual         | DF           | Brasília  | Urbana      | Em Atividade                       | or 1  |
|     |          |                   |             |                  |              |           | E           | Exibir 10 👻 1 de 1 páginas         | < >   |
|     |          |                   |             |                  |              |           |             |                                    |       |
|     |          |                   |             |                  |              |           |             |                                    |       |
|     |          |                   |             |                  |              |           |             |                                    |       |
|     |          |                   |             |                  |              |           |             |                                    |       |
|     |          |                   |             |                  |              |           |             |                                    |       |
|     |          |                   |             |                  |              |           |             |                                    |       |

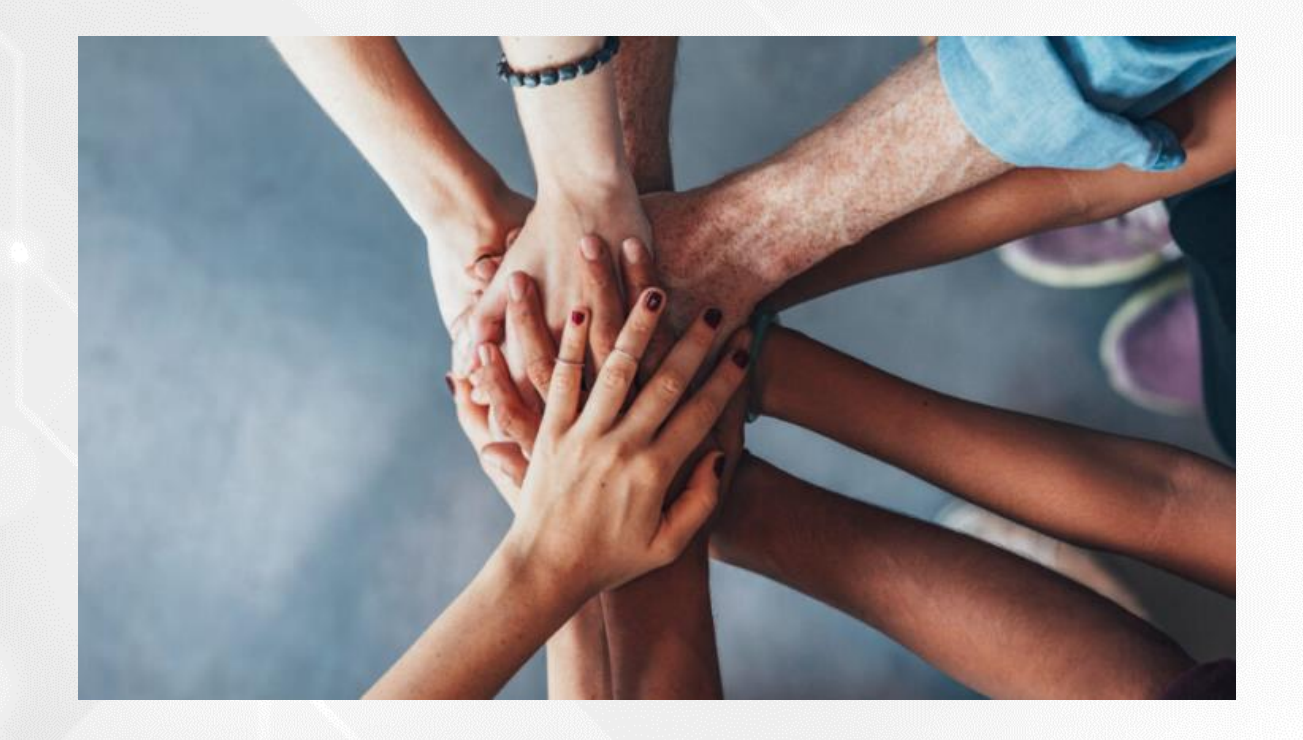

• Portal do FNDE:

https://www.gov.br/fnde/pt-br/acesso-a-informacao/acoes-e-programas/programas/programas-do-livro

Dúvidas: